## Návod pro připojení kabelem k síti eduroam – Windows 10

Před samotným nastavením zařízení je nutné nastavit heslo do sítě eduroam:

- a. Mobilní aplikace Moje CZU
- b. Zaměstnanci na https://intranet.czu.cz/
- c. Studenti na portálu <u>https://is.czu.cz/</u> (heslo je pouze vygenerované a při změně hesla v aplikaci Moje CZU se do IS nepropisuje)

Připojení k síti eduroam na platformě Widnows 10 je možné realizovat pomocí programu **eduroam CAT** nebo je možné síť manuálně vytvořit.

## Nastavení pomocí aplikace eduroam CAT

Aplikace je odzkoušena na Windows 10. Pokud by byl na starších verzí systému problém, doporučujeme přejít na ruční konfiguraci.

Na stránce <u>https://cat.eduroam.org/</u> stáhněte konfigurační instalátor z uživatelské skupiny eduroam Wi-Fi + kabel. Při výběru organizace zvolte Česká zemědělská univerzita v Praze. Instalátor Vás vyzve k zadání přihlašovacích údajů. Je nutné vyplnit login i s doménou **@czu.cz** (tedy <u>xname000@czu.cz</u>).

| nstalační program          | eduroam® pre organizaci Česká ze | měděls… | _    |           | ×         |
|----------------------------|----------------------------------|---------|------|-----------|-----------|
| Přihlašovací údaje         |                                  |         | ed   | ))<br>uro | )))<br>am |
|                            |                                  |         |      |           |           |
| Uživatelské jméno:         | xname000@czu.cz                  |         |      |           |           |
| Heslo:                     | •••••                            |         |      |           |           |
| Zopakujte heslo:           | •••••                            |         |      |           |           |
|                            |                                  |         |      |           |           |
|                            |                                  |         |      |           |           |
|                            |                                  |         |      |           |           |
|                            |                                  |         |      |           |           |
| Nullsoft Install System v3 | 3.0                              |         |      |           |           |
|                            |                                  | Instal  | ovat | Stor      | no        |

Po nainstalování se může stát, že na Vás vyskočí okno "**Zabezpečení systému Windows**" (okno není v popředí, pro jistotu minimalizujte veškerá okna). Do tohoto okna je nutně znovu zadat přihlašovací údaje shodné se sítí eduroam (včetně @czu.cz v uživatelském jménu), je možné že se okno objeví ještě 2x s úplně stejnými požadavky.

| Zabezpečení systému Windows                                                                     |                                 | ×                              |
|-------------------------------------------------------------------------------------------------|---------------------------------|--------------------------------|
| Uložit přihlašovací údaj                                                                        | e                               |                                |
| Pokud přihlašovací údaje uložít<br>připojit k síti, když nebudete př<br>stahování aktualizací). | e, bude se mo<br>īhlášeni (např | oci počítač<br>íklad za účelem |
| uzivatel@czu.cz                                                                                 |                                 | ]                              |
| •••••                                                                                           |                                 |                                |
|                                                                                                 |                                 | ]                              |
| ОК                                                                                              | St                              | torno                          |
|                                                                                                 |                                 |                                |

## Ruční konfigurace sítě eduroam

1) Stáhnout a nainstalovat do počítače certifikát z webových stránek OIKT

https://www.oikt.czu.cz/cs/eduroam-downloads

a. Instalace se provádí do profilu aktuálního uživatele, do Důvěryhodných kořenových certifikačních autorit

| 😽 Certifikát                                                                                                    | Х |
|----------------------------------------------------------------------------------------------------|---|
| Obecné Podrobnosti Cesta k certifikátu                                                                                                    |   |
| Informace o certifikátu                                                                                                    |   |
| Certifikát kořenové autority není důvěryhodný. Má-li<br>být považován za důvěryhodný, nainstalujte tento<br>certifikát do úložiště důvěryhodných kořenových<br>certifikačních autorit. |   |
| Vystaveno pro: radius .czu.cz                                                                                                    | - |
| Vystavitel: radius .czu.cz Platnost od 24. 10. 2007 do 11. 07. 2027                                                                                                    |   |
| Nainstalovat certifikát Prohlášení vystavitele                                                                                                    |   |
| O                                                                                                    | < |

| 🔶 🏼 🐓 Průvodce importem certifikátu                                                                                                    | ×                            |
|----------------------------------------------------------------------------------------------------|------------------------------|
| Vítá vás Průvodce importem certifikátu.                                                                                                    |                              |
| Průvodce vám pomůže kopírovat certifikáty, seznamy důvěryhodných certifik<br>seznamy odvolaných certifikátů z disku do úložiště certifikátů.<br>Certifikát vydaný certifikační autoritou potvrzuje vaši totožnost a obsahuje in<br>nezbytné k ochraně dat nebo k vytvoření zabezpečených síťových připojení.<br>certifikátů je systémová oblast, v níž jsou certifikáty uloženy.<br>Umístění úložiště<br>O Aktuální uživatel<br>Místní počítač<br>Pokračujte kliknutím na tlačítko Další. | átů a<br>formace<br>Úložiště |
| <u>D</u> alší                                                                                                    | Zrušit                       |

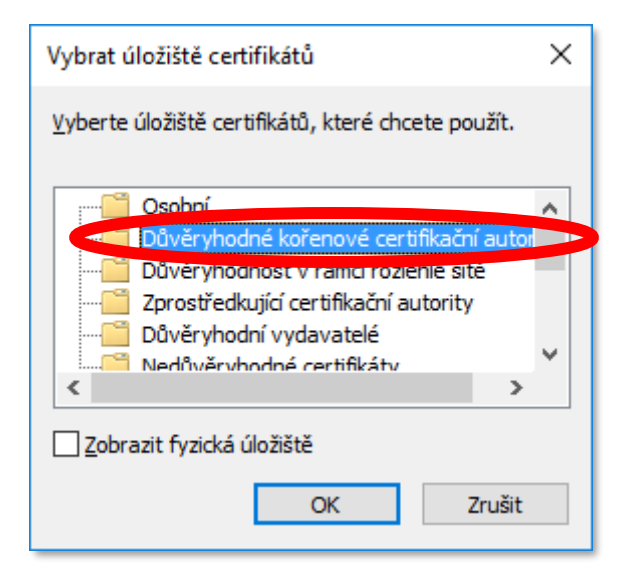

Γ

| ÷ | Průvodce importem certifikátu                                                                           | ×   |
|---|----------------------------------------------------------------------------------------------------|-----|
|   | Úložiště certifikátů<br>Úložiště certifikátů jsou oblasti systému, kde jsou uloženy certifikáty.        |     |
|   | Systém Windows může automaticky vybrat úložiště certifikátů, nebo můžete zadat<br>umístění certifikátu. |     |
|   | O Automaticky vylast člačičtě se přiložil na základě typu certifikátu                                   |     |
|   | ● Všechny certifikáty umístit v následujícím úložišti                                                   |     |
| 1 | Úložiště certifikátů:                                                                                   |     |
|   | Důvěryhodné kořenové certifikační autority Proché et                                                    |     |
|   |                                                                                                    |     |
|   |                                                                                                    |     |
|   |                                                                                                    |     |
|   |                                                                                                    |     |
|   |                                                                                                    |     |
|   |                                                                                                    |     |
|   |                                                                                                    |     |
|   | <u>D</u> alší Zruš                                                                                      | iit |

| ← <i>导</i> P         | růvodce importem certifikátu                                                                                                    | ^  |
|----------------------|----------------------------------------------------------------------------------------------------|----|
|                      | Dokončení Průvodce importem certifikátu                                                                                                    |    |
|                      | Certifikát bude naimportován po kliknutí na tlačítko Dokončit.                                                                                                    |    |
|                      | Zadali jste následující nastavení:<br>Vybrané úložiště certifikátů Automaticky určeno průvodcem<br>Obsah Certifikát                                                                                                    |    |
|                      |                                                                                                    |    |
|                      | Do <u>k</u> oncit Zruš                                                                                                    | it |
|                      | Do <u>k</u> oncit Zruš                                                                                                    | It |
| Upozorně             | ní zabezpečení X                                                                                                    | ıt |
| Upozorně             | ní zabezpečení ×<br>Rozhodli jste se nainstalovat certifikát z certifikační autority (CA), která<br>se prezentuje jako:                                                                                                    | ıt |
| Upozorně<br><u>!</u> | ní zabezpečení X<br>Rozhodli jste se nainstalovat certifikát z certifikační autority (CA), která<br>se prezentuje jako:<br>radius' .czu.cz                                                                                                    | ſĹ |
| Upozorně<br><u>(</u> | ní zabezpečení ×<br>Rozhodli jste se nainstalovat certifikát z certifikační autority (CA), která<br>se prezentuje jako:<br>radius <sup>-</sup> .czu.cz<br>Systém Windows neověřil, zda certifikát pochází skutečně z<br>radius1.czu.cz. Měli byste jeho původ potvrdit dotazem na<br>radius1.czu.cz. Následující číslo vám při procesu pomůže:                                                                                                    | ſĹ |
| Upozorně<br><u>(</u> | ní zabezpečení ×<br>Rozhodli jste se nainstalovat certifikát z certifikační autority (CA), která<br>se prezentuje jako:<br>radius <sup>-</sup> .czu.cz<br>Systém Windows neověřil, zda certifikát pochází skutečně z<br>radius1.czu.cz. Měli byste jeho původ potvrdit dotazem na<br>radius1.czu.cz. Následující číslo vám při procesu pomůže:<br>Kryptografický otisk (sha1): 3A4F914A D69D3082 C64849D9 8EE07C6A<br>0EB2C4A4                                                                                                    | ſĹ |
| Upozorně             | ní zabezpečení ×<br>Rozhodli jste se nainstalovat certifikát z certifikační autority (CA), která<br>se prezentuje jako:<br>radius' .czu.cz<br>Systém Windows neověřil, zda certifikát pochází skutečně z<br>radius1.czu.cz. Měli byste jeho původ potvrdit dotazem na<br>radius1.czu.cz. Následující číslo vám při procesu pomůže:<br>Kryptografický otisk (sha1): 3A4F914A D69D3082 C64849D9 8EE07C6A<br>0EB2C4A4<br>Upozornění:<br>Jestliže nainstalujete tento kořenový certifikát, bude systém Windows<br>automaticky důvěřovat všem certifikátům vystaveným touto<br>certifikační autoritou. Instalace certifikátu s nepotvrzeným<br>kryptografickým otiskem představuje bezpečnostní rizikoKliknutím na<br>tlačítko Ano toto riziko uznáváte.                                          | nt |
| Upozorně             | ní zabezpečení ×<br>Rozhodli jste se nainstalovat certifikát z certifikační autority (CA), která<br>se prezentuje jako:<br>radius' .czu.cz<br>Systém Windows neověřil, zda certifikát pochází skutečně z<br>radius1.czu.cz. Měli byste jeho původ potvrdit dotazem na<br>radius1.czu.cz. Následující číslo vám při procesu pomůže:<br>Kryptografický otisk (sha1): 3A4F914A D69D3082 C64849D9 8EE07C6A<br>0EB2C4A4<br>Upozornění:<br>Jestliže nainstalujete tento kořenový certifikát, bude systém Windows<br>automaticky důvěřovat všem certifikátům vystaveným touto<br>certifikační autoritou. Instalace certifikátů s nepotvrzeným<br>kryptografickým otiskem představuje bezpečnostní rizikoKliknutím na<br>tlačítko Ano toto riziko uznáváte.<br>Chcete tento certifikát nainstalovat? |    |

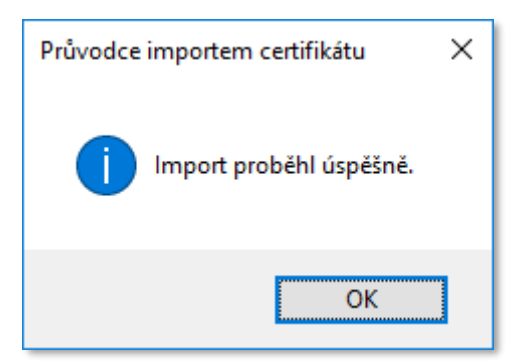

- 2) Dalším krokem je zapnutí ověřování protokolem 802.1x na síťovém rozhraní
  - a. Pravým tlačítkem klikněte na ikonu sítě v oznamovací oblasti a zvolte možnost " Otevřít Centrum síťových připojení a sdílení."

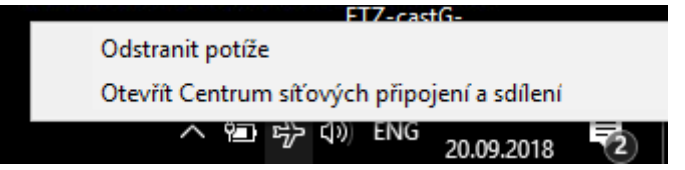

b. V dalším menu zvolte "Změnit nastavení adaptéru."

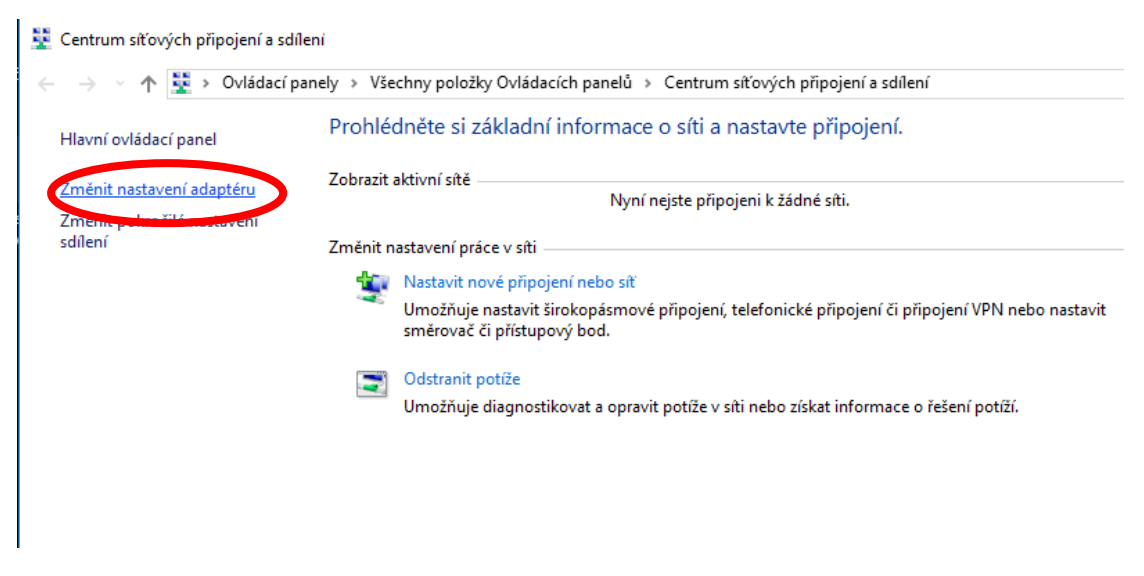

 c. Pravým tlačítkem zobrazte menu u adaptéru, který budete pro připojení používat a vyberte možnost "Vlastnosti".

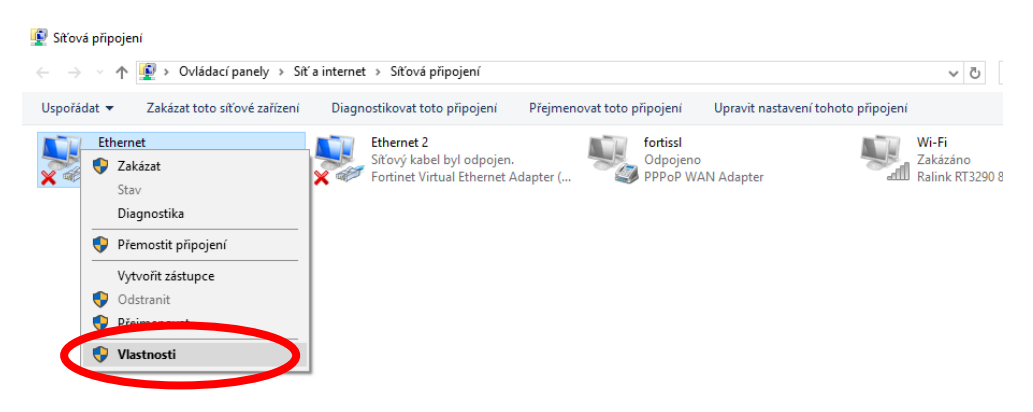

d. V dalším okně zvolte záložku "Ověřování"\*<sup>1</sup>, vyplňte dle obrázku a klikněte na "Další nastavení…"

| Sítě Ověřování Sdílení<br>Tuto možnost vyberte, chcete-li pro tento adaptér sítě Ethemet |
|------------------------------------------------------------------------------------------|
| Tuto možnost vyberte, chcete-li pro tento adaptér sítě Ethernet                          |
| Tuto možnost vyberte, chcete-li pro tento adaptér sítě Ethernet                          |
| poskytnout ověřený přístup k síti.                                                       |
| Povolit ověřování podle standardu IEEE 802.1X                                            |
| Zvolte metodu ověřování v síti:                                                          |
| Microsoft: Protokol PEAP (Protected EAP) V Nastavení                                     |
| Zapamatovat přihlašovací údaje pro toto připojení<br>pro každé přihlášení                |
| Sekundámě použít neautorizovaný přístup k síti                                           |
| Další nastavení                                                                          |
|                                                                                          |
|                                                                                          |
| OK Znišit                                                                                |

e. Vyplňte kartu dle obrázku a pokračujte do menu "Uložit přihlašovací údaje"

| Ověření uživatele                                                 | <ul> <li>Uložit přiblašovací úda</li> </ul> |
|-------------------------------------------------------------------|---------------------------------------------|
| Odstranit přihlašovací údaje pro                                  | všechny uživatele                           |
| Povolit pro tuto síť jednotné přihla                              | šování                                      |
| Provádět bezprostředně před př                                    | řihlášením uživatele                        |
| O Provádět ihned po přihlášení uži                                | vatele                                      |
| Maximální zpoždění (sekundy):                                     | 10 🌲                                        |
| Umožnit zobrazení dalších dialog<br>jednotném přihlašování        | ových oken při                              |
| Tato síť používá samostatné vir<br>ověřování počítačů a uživatelů | tuální sítě LAN pro                         |
|                                                                   |                                             |
|                                                                   |                                             |
|                                                                   |                                             |
|                                                                   |                                             |

<sup>&</sup>lt;sup>1</sup> Pokud záložka oveřovani chybí, bude potřeba ručně spustit službu DOT3SVC a nastavit ji automatické spouštění. Podrobný návod na spuštění služby je na konci tohoto návodu.

f. Do této karty vyplňte své přihlašovací údaje k síti Eduroam, okno upřesnit nastavení uzavřete tlačítkem OK

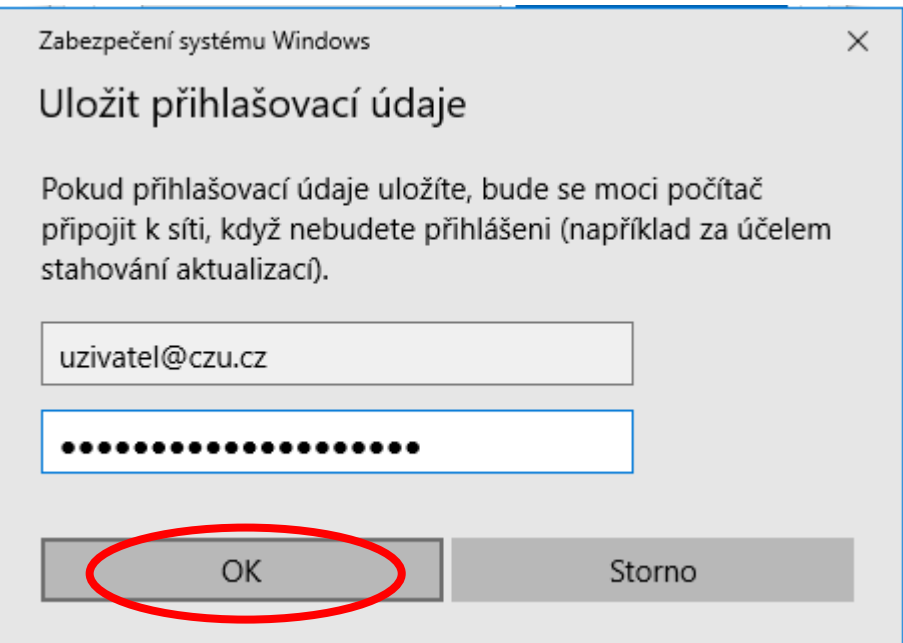

g. V kartě ověřování u metody protokolu PEAP zvolte Nastavení a proveďte nastavení pro ověřování certifikátu dle následujících obrázků.

| 🖗 Eth        | ernet - vlastr                   | osti                                                 |           | ×         |
|--------------|----------------------------------|------------------------------------------------------|-----------|-----------|
| Sítě         | Ověřování                        | Sdílení                                              |           |           |
|              |                                  |                                                      |           |           |
| Tư<br>po:    | to možnost vyt<br>skytnout ověře | erte, chcete-li pro tento ada;<br>ný přístup k síti. | ptér sítě | Ethemet   |
| $\checkmark$ | Povolit ověřov                   | ání podle standardu IEEE 8                           | 02.1X     |           |
| Zv           | olte metodu ov                   | ěřování v síti:                                      |           |           |
| М            | icrosoft: Protol                 | ol PEAP (Protected EAP) 🤟                            |           | Nastavení |
|              | Zapamatovat<br>pro každé přił    | přihlašovací údaje pro toto p<br>lášení              | nipojeni  | í         |
|              | Sekundámě p                      | oužít neautorizovaný přístup                         | ok síti   |           |
| C            | Další nastave                    | ní                                                   |           |           |
|              |                                  |                                                      |           |           |
|              |                                  |                                                      |           |           |
|              |                                  |                                                      | ĸ         | Znučit    |
|              |                                  | 0                                                    | IX.       | Ziusii    |

| Vlastnosti protokolu Protected EAP                                                                                                    | ×   |                                                                                                  |
|----------------------------------------------------------------------------------------------------|-----|--------------------------------------------------------------------------------------------------|
| Pro připojení:<br>V Ověřit identitu <u>s</u> erveru ověřením certifikátu<br>Připojit k tě <u>m</u> to serverům (příklady: srv1;srv2;. *\.srv3\.com):                                                                                                    |     |                                                                                                  |
| radius       czu.cz         Důvěryhodné kořenové certifikační autority:         Microsoft Root Authority         Microsoft Root Certificate Authority 2010         Microsoft Root Certificate Authority 2011         QuoVadis Root Certificate Authority 2011         QuoVadis Root Certificate Authority 2011         QuoVadis Root Certificate Authority 2011         Produšt Root Certificate Authority 2011         Produšt Root Certificate Authority 2012         Produšt Root Certificate Authority 2013         Produšt Root Root Root Root Root Root Root Ro | ^   |                                                                                                  |
| Vyberte metodu ověřování:                                                                                                    | × . | EAP MSCHAPv2 Properties X                                                                        |
| Zabezpečené heslo (EAP-MSCHAP v2)<br>Povolit rychlé obnovení připojení<br>Qdpojit, nenabízí-li server metodu kryptovazeb TLV<br>Povolit odhranu identity                                                                                                    | at  | When connecting:<br>Automatically use my Windows logon name and<br>password (and domain if any). |
| OK Storno                                                                                                    |     | OK Cancel                                                                                        |

Uzavřete všechna okna potvrzením OK a připojte se kabelem k síti.

Po uzavření oken se může stát, že na Vás vyskočí okno "*Zabezpečení systému Windows*" (okno není v popředí, pro jistotu minimalizujte veškerá okna). Do tohoto okna je nutně znovu zadat přihlašovací údaje shodné se sítí eduroam (včetně @czu.cz v uživatelském jménu), je možné že se okno objeví ještě 2x s úplně stejnými požadavky.

| Zabezpečení systému Windows                                                                     | ×                                                        |  |  |
|-------------------------------------------------------------------------------------------------|----------------------------------------------------------|--|--|
| Uložit přihlašovací údaje                                                                       |                                                          |  |  |
| Pokud přihlašovací údaje uložít<br>připojit k síti, když nebudete př<br>stahování aktualizací). | e, bude se moci počítač<br>íhlášeni (například za účelem |  |  |
| uzivatel@czu.cz                                                                                 |                                                          |  |  |
| •••••                                                                                           |                                                          |  |  |
| ОК                                                                                              | Storno                                                   |  |  |

## Spuštění služby DOT3SVC

Do okna vyhledavání zadejte services.msc vyhledejte službu Wired AutoConfig Service a nastavte dle obrazků.

| Services (Local)                               | ~                                            | 2                                                           |
|------------------------------------------------|----------------------------------------------|-------------------------------------------------------------|
| Wired AutoConfig Service                       | Name                                         | Description                                                 |
| Stop the service                               | 🐏 Xbox Live Networking Service               | This service supports the Windows.Networking.XboxLive       |
| Restart the service                            | 🐏 Xbox Live Game Save                        | This service syncs save data for Xbox Live save enabled g   |
|                                                | 🐏 Xbox Live Auth Manager                     | Zajišťuje služby ověřování a autorizace pro komunikaci s…   |
| D 1.1                                          | WWAN AutoConfig                              | This service manages mobile broadband (GSM & CDMA           |
| Description:<br>The Wired AutoConfig (DOT3SVC) | Workstation                                  | Creates and maintains client network connections to re      |
| service is responsible for performing          | Work Folders                                 | This service syncs files with the Work Folders server, ena  |
| IEEE 802.1X authentication on                  | WMI Performance Adapter                      | Provides performance library information from Window        |
| Ethernet interfaces. If your current           | WLAN AutoConfig                              | The WLANSVC service provides the logic required to co       |
| 802.1X authentication, the DOT3SVC             | Wired AutoConfig Service                     | The Wired AutoConfig (DOT3SVC) service is responsible       |
| service should be configured to run            | WinHITP Web Proxy Auto-Discovery Service     | WinHTTP implements the client HTTP stack and provid         |
| for establishing Layer 2 connectivity          | Windows Update                               | Enables the detection, download, and installation of upd    |
| resources. Wired networks that do              | Windows Time                                 | Maintains date and time synchronization on all clients a    |
| not enforce 802.1X authentication are          | Windows Search                               | Provides content indexing, property caching, and search     |
| unaffected by the DOT3SVC service.             | Windows Push Notifications System Service    | I his service runs in session 0 and hosts the notification  |
|                                                | Windows Presentation Foundation Font Cache : | 5.0.0.0 Optimizes performance of windows Presentation Pound |
|                                                | Windows Mobile Hotspot Service               | Provides the ability to share a cellular data connection w  |
|                                                | Windows Media Player Network Sharing Service | Shares Windows Media Player libraries to other network      |
|                                                | Windows Management Instrumentation           | Provides a common interface and object model to acces       |
|                                                | Windows License Manager Service              | Provides infrastructure support for the Windows Store       |
|                                                | Windows Installer                            | Adds, modifies, and removes applications provided as a      |
|                                                |                                              |                                                             |
| Wired AutoConfig Service Prop                  | erties (Local Computer) 2 X                  |                                                             |
|                                                |                                              |                                                             |
| General Log On Recovery D                      | lependencies                                 |                                                             |
| Service name: dot3svc                          |                                              |                                                             |
| Display server Wind A to C                     | - Constan                                    |                                                             |
| Display name: Wired Autoco                     | ining service                                |                                                             |
| Description: The Wired A                       | toConfig (DOT3SVC) service is                |                                                             |
| responsible fo                                 | r performing IEEE 802.1X                     |                                                             |
| Path to avera table.                           |                                              |                                                             |
| C·\Windows\system32\sychost                    | exe. k. Local SystemNetwork Restricted       |                                                             |
| c. Windows dystemsz dvenost.                   | Exe in Ebealoyateminetwork realified         |                                                             |
| Startup type: Automatic                        | $\rightarrow$                                |                                                             |
|                                                |                                              |                                                             |
|                                                |                                              |                                                             |
|                                                |                                              |                                                             |
| Service status: Running                        |                                              |                                                             |
| Start Stop                                     | Pause Resume                                 |                                                             |
| You can specify the start parame<br>from here. | ters that apply when you start the service   |                                                             |
| Start parametere:                              |                                              |                                                             |
|                                                |                                              |                                                             |
|                                                |                                              |                                                             |
|                                                |                                              |                                                             |
|                                                | OK Cancel Apply                              |                                                             |